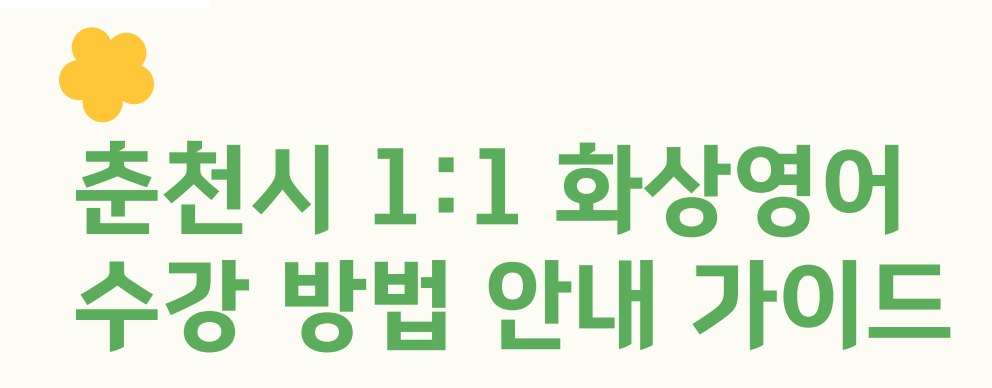

https://ccf.douzoneedu.co.kr/manual/CCF2.pdf

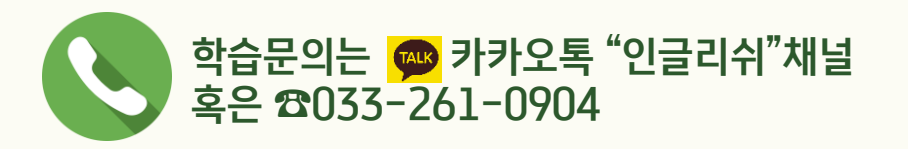

### STEP 1. 로그인 (PC/모바일)

### 개인별로 생성한 아이디와 비밀번호로 로그인

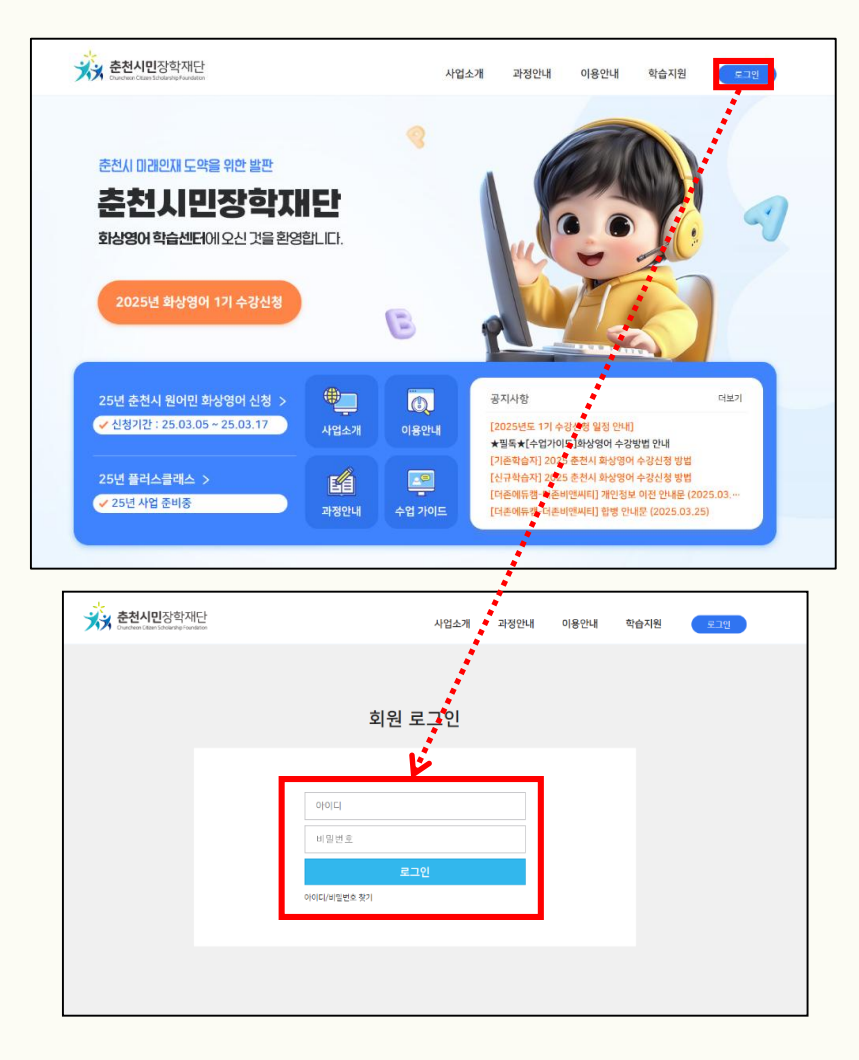

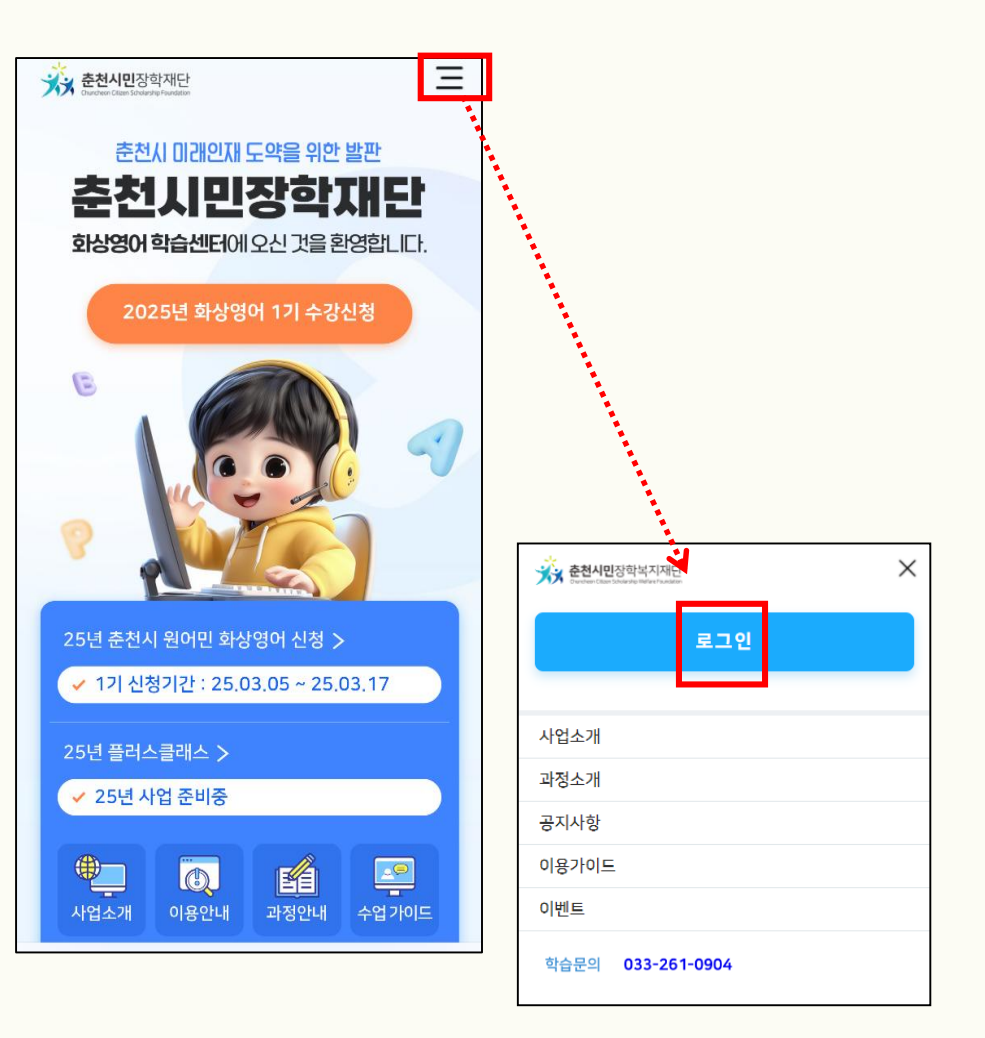

### STEP 2. 영어교실 접속 (PC/모바일)

### 로그인 후 오른쪽 상단의 000님의 영어교실 클릭

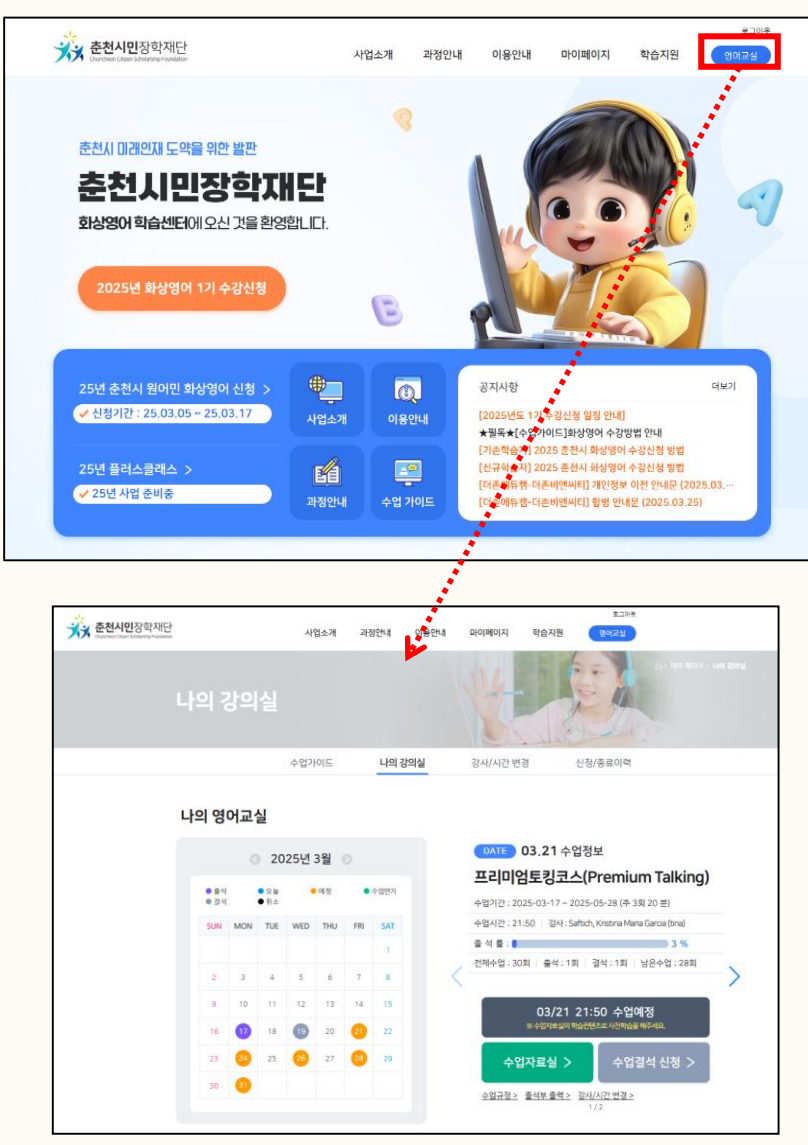

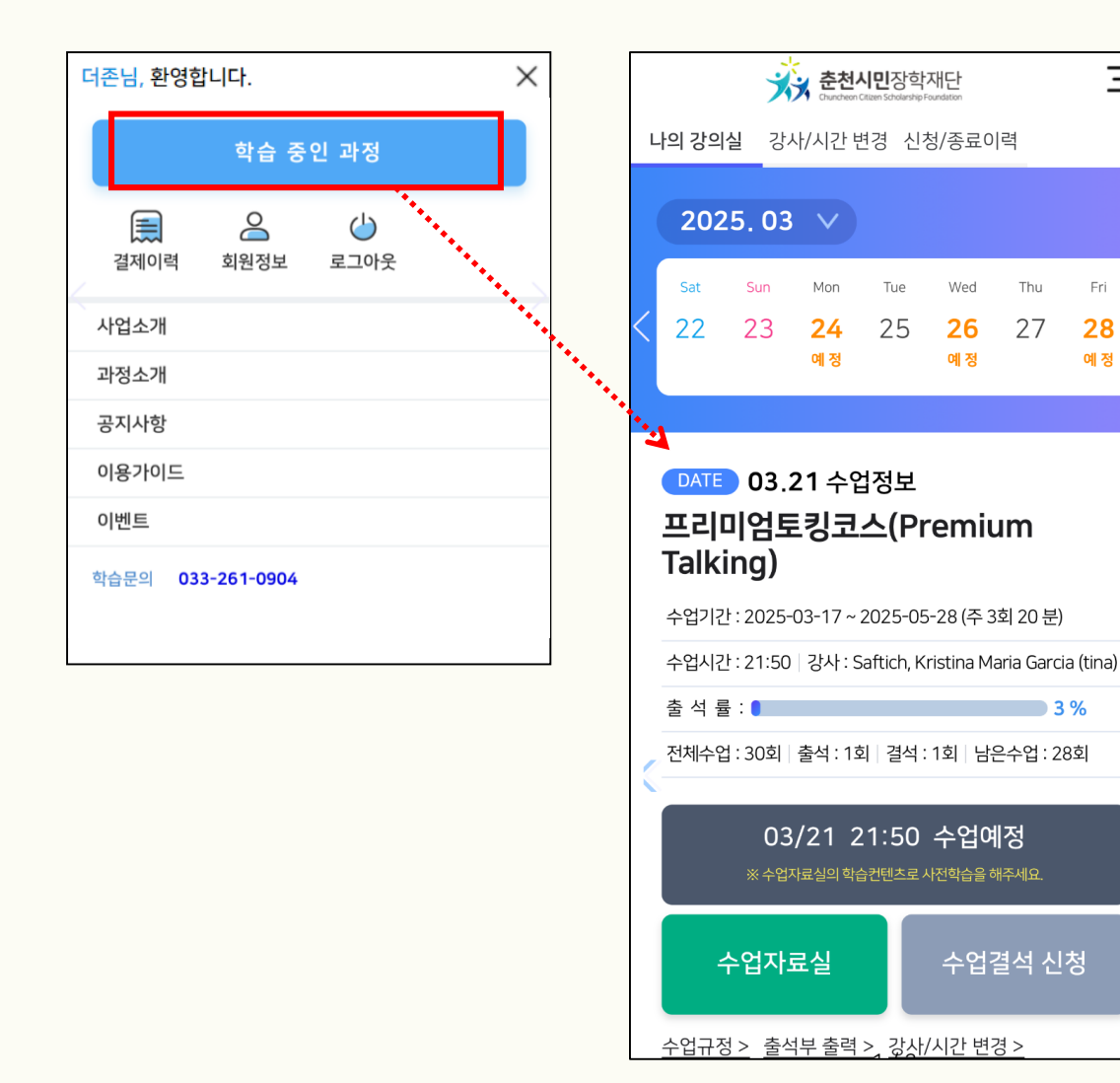

Ξ

Fri

28

예 정

Tue

25

Wed

26

예 정

Thu

27

수업결석 신청

### STEP 3. 강의실 입장 클릭 (PC/모바일)

버튼이 활성화 됩니다.

### 강사님께서 줌 강의실을 개설하시면 영어교실에 <sup>강의실입장 ></sup> ※수업 약 5분 전 영어교실 접속하셔서 대기 바랍니다.

나의 강의실 수업가이드 강사/시간 변경 신청/종료이력 나의 영어교실 DATE 03.21 수업정보 2025년 3월 프리미엄토킹코스(Premium Talking) 😑 예정 수업연기 🔵 출석 ● 오늘 결석 ● 취소 수업기간: 2025-03-17 ~ 2025-05-28 (주 3회 20 분) SUN MON TUE WED THU FRI SAT 수업시간 : 강사 : Saftich, Kristina Maria Garcia (tina) 1 출석률: 3 % 전체수업: 30회 출석: 1회 결석: 1회 남은수업: 28회 4 5 6 2 3 7 8 10 11 12 13 14 15 9 13:50 강의실입장 > 19 17 18 20 22 16 24 25 26 27 28 29 23 석 신청 🔾 수업자료실 > 31 30 <u>수업규정 ></u> 출석부 출력 줌 회의 아이디: 82665532234, 비밀번호: 123456 1

※ 줌 회의 아이디와 비밀번호를 입력하여 입장도 가능합니다.

(매 수업마다 아이디가 달라지는 점 참고)

### STEP 4. ZOOM 설치 및 접속 (PC/모바일)

#### <sup>강의실입장 ></sup> 버튼 클릭 후 [Zoom Meetings 열기] 혹은 [회의 시작]을 클릭하시면 자동으로 줌과 연동되어 강의실 입장이 가능하십니다.

#### 강사님께 수업 녹화 권한 요청 후 녹화가 가능하며, 복습할 때 용이합니다. <u>※ 줌 녹화는 PC, 노트북에서만 가능합니다.</u>

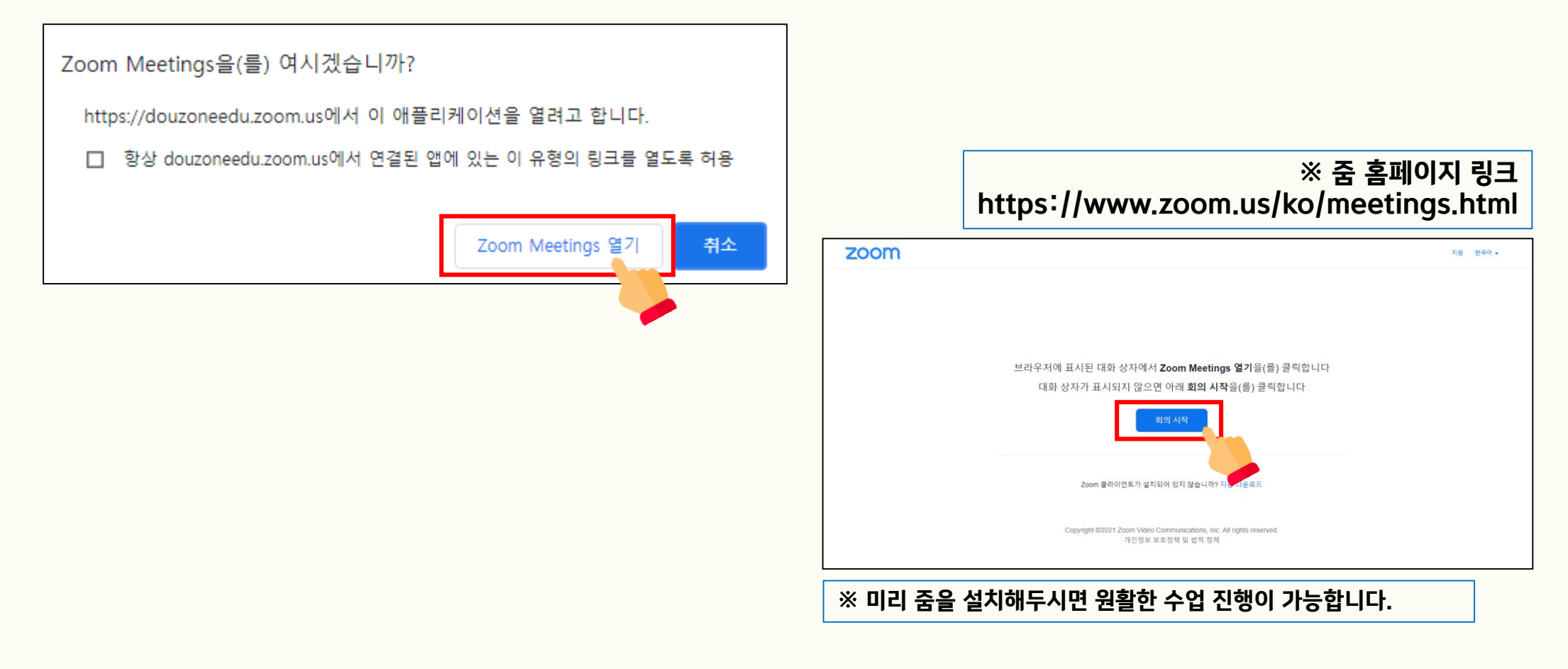

### <u>월 1회 사용 가능</u>

# ※ 학습 홈페이지의 "영어교실" ▶ "강사/시간 변경" 클릭 후 원하는 시간과 요일로 직접 변경이 가능합니다. 혹은 강사님만 변경도 가능합니다.

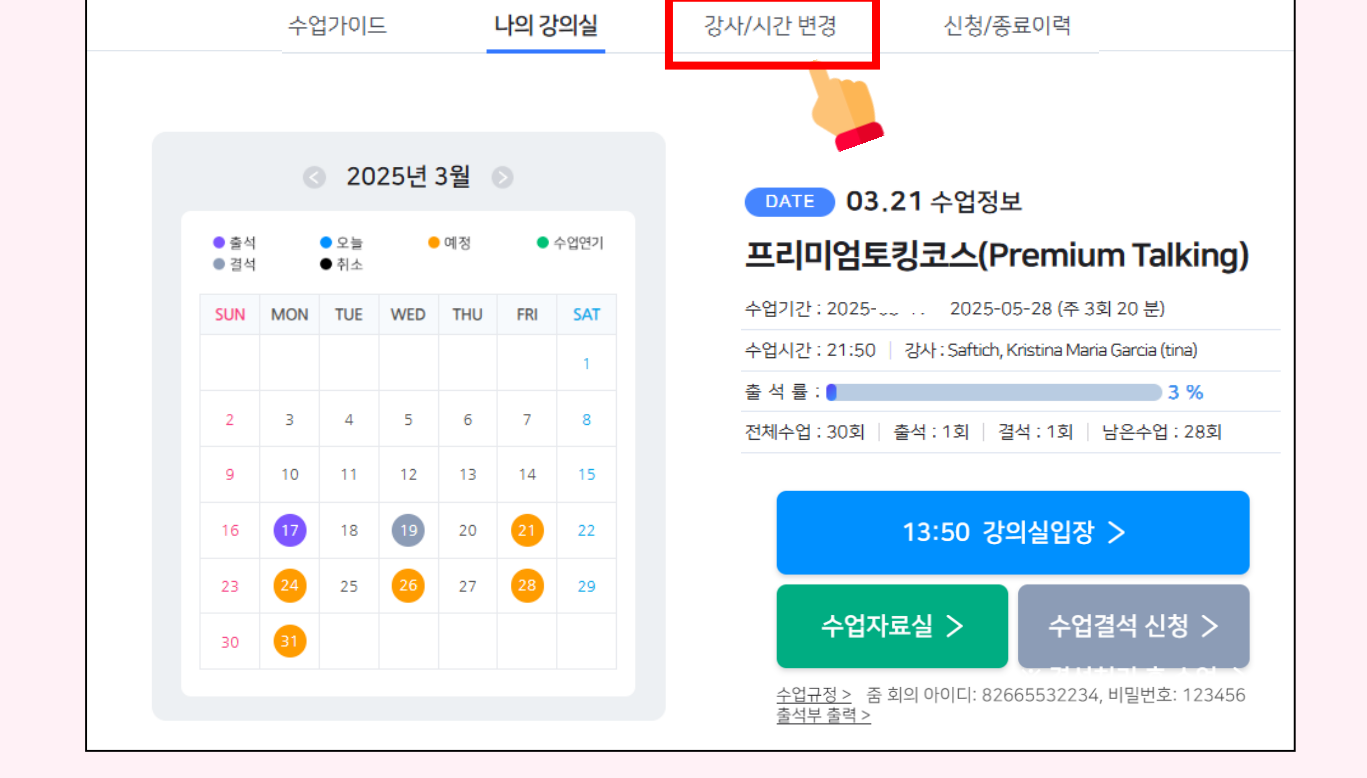

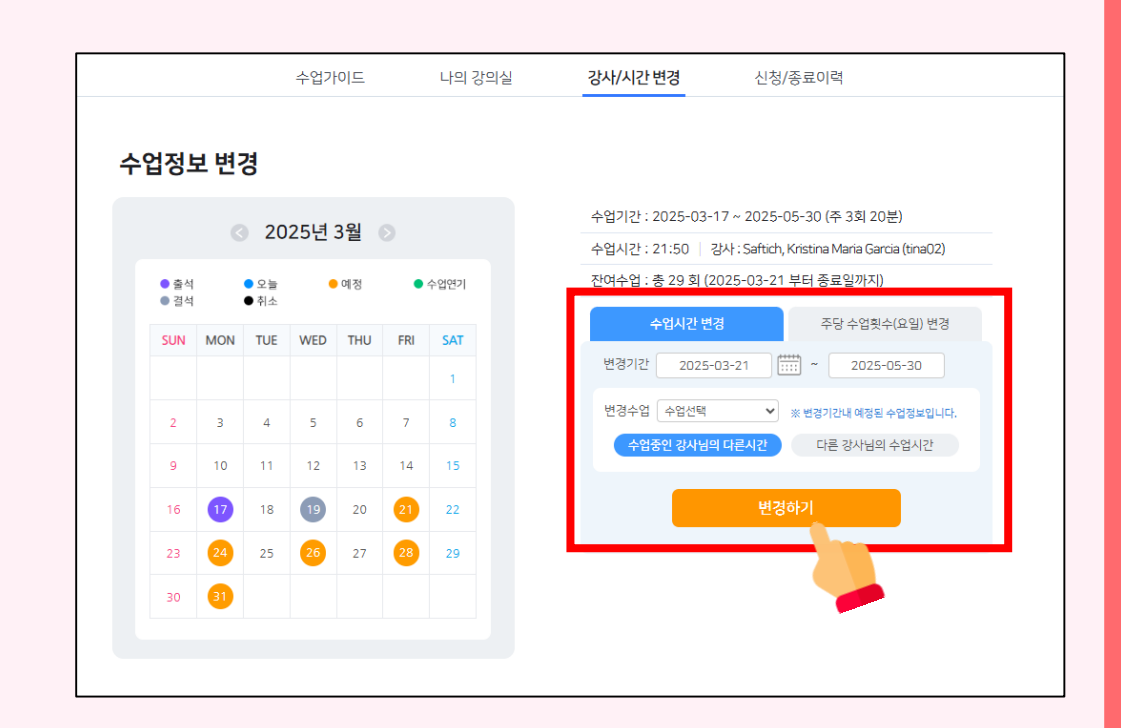

# 수업시간, 요일, 강사 변경 방법

# 수업연기, 결석 처리 방법

• 수업연기란?

?

참여하지 못하는 수업을 보강 형식으로 수업 종료 시점에 1회 추가해드립니다. ※ 월 1회 제공

• 결석처리란?

당일 참여하지 못하는 수업을 직접 홈페이지에서 결석처리 할 수 있습니다. ※ 당일에만 처리 가능 결석 처리 시 강사님으로부터 연락이 가지 않습니다.

※ 수업연기 시에는 [수업 캘린더] 클릭 후 원하는 날짜를 선택하고 수업연기 신청 버튼을 눌러주시기 바랍니다.

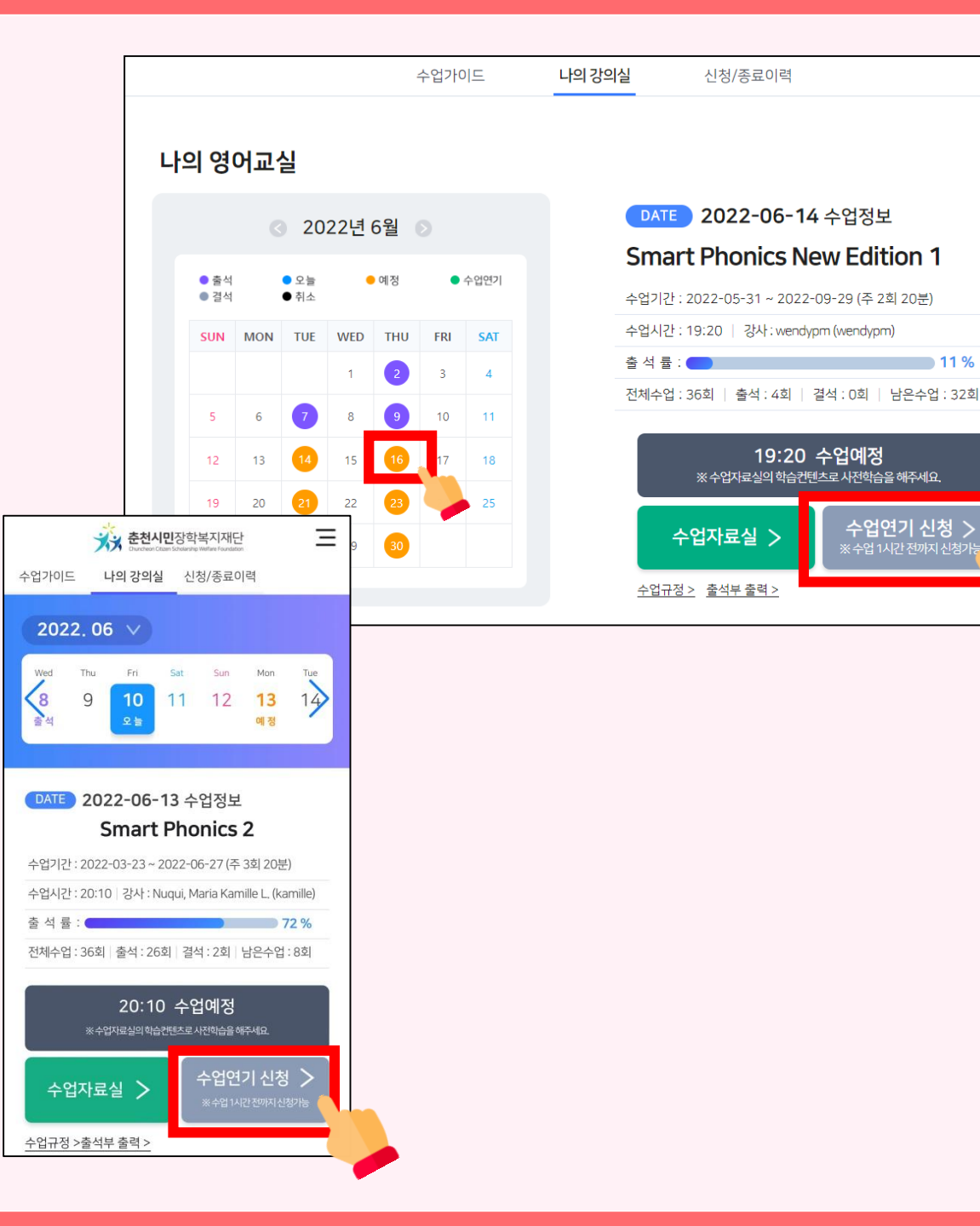

**11 %** 

### 카카오톡 수업 전 알림을 활용한 결석/연기 처리

#### - 수업 30분 전 카카오톡 알림톡

| 클리위                                                                                                    | -(                      |
|----------------------------------------------------------------------------------------------------|-------------------------|
| 알림독 도착                                                                                                    |                         |
| [더존 화상영어센터]                                                                                                 |                         |
| 안녕하세요 학습자님<br>l1시 35분에 시작될 2024년 11월 1<br>수업을 위해 강사님이 열심히 준비 등<br>입니다.                                      | 1일<br>중                 |
| ■ 수업에 유용한 표현을 미리 확인ㅎ<br>네요~                                                                                 | ᅢ보                      |
| <u>nttps://inglish.douzoneedu.co.</u><br><u>o/leveltest_tip.asp강사님이</u> 수업<br>개설하면 알림톡으로 다시 안내드릴?<br>~      | <u>kr/ti</u><br>을<br>께요 |
| ★ 만약, 오늘 수업 참석이 어려우시<br>아래 수업연기/결석처리 버튼을 클릭<br>겨 강사님께 알려주세요~<br>(수업연기는 월 1회 신청 가능하며, L<br>강의실에서도 신청 가능합니다.) | 다면<br>니하<br>나의          |
| 수업연기 가능여부 : 가능                                                                                              |                         |
| *수업연기 신청은 수업 시작 25분 전<br>지만 가능<br>*11:10 이후는 결석신청으로 처리                                                      | 현까                      |
| 수업연기/결석처리                                                                                                   |                         |
|                                                                                                    |                         |

\*카카오톡 알림톡을 활용한 간단 수업 결석/연기 처리 방법\*

• 월 1회 연기 가능

- 연기 신청 : 수업 시작 25분 전까지
- 결석 신청 : 수업 시작 10분 전까지

<u>※ 당일에만 처리 가능</u> <u>결석 처리 시 강사님으로부터 연락이 가지 않습니다.</u>

# 중 수업 녹화 방법 / 주석 작성 기능 (PC/모바일, 태블릿)

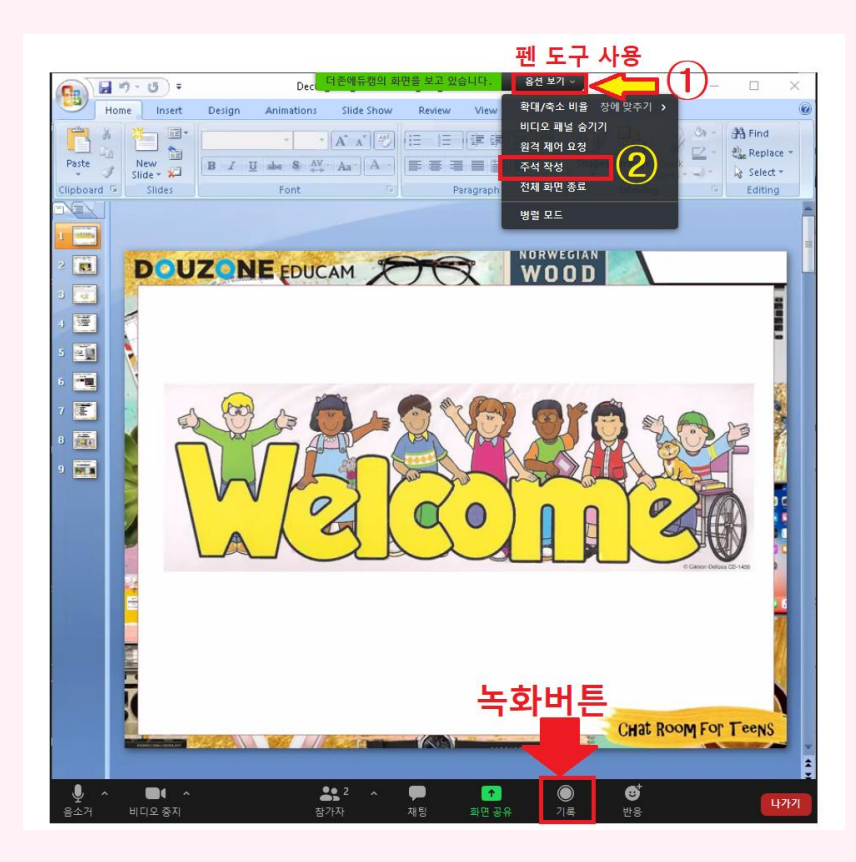

※ 줌 녹화는 상대 쪽에서도 허용을 해줘야 가능합니다. 녹화 전 강사님께 허용 요청 바랍니다. <u>줌 녹화는 PC, 노트북에서만 가능합니다.</u>

EX) Recording please~ I'd like to ask you to record.

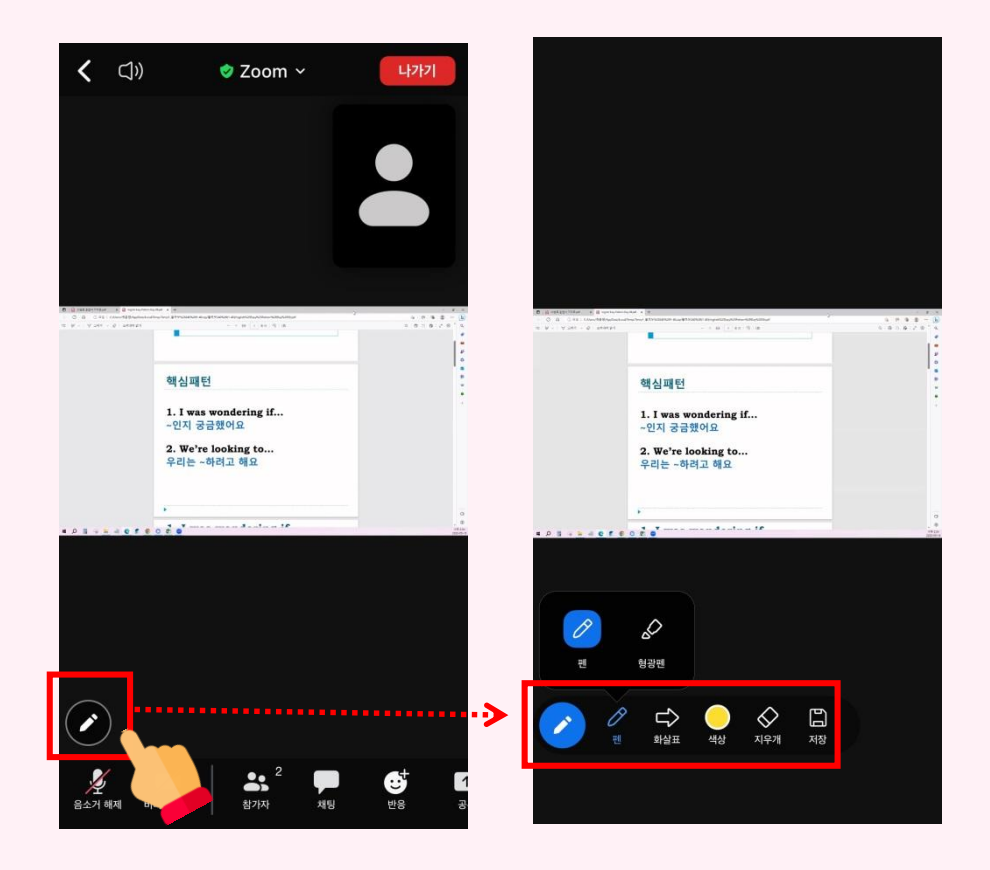

# 수업 가이드, 캘린더

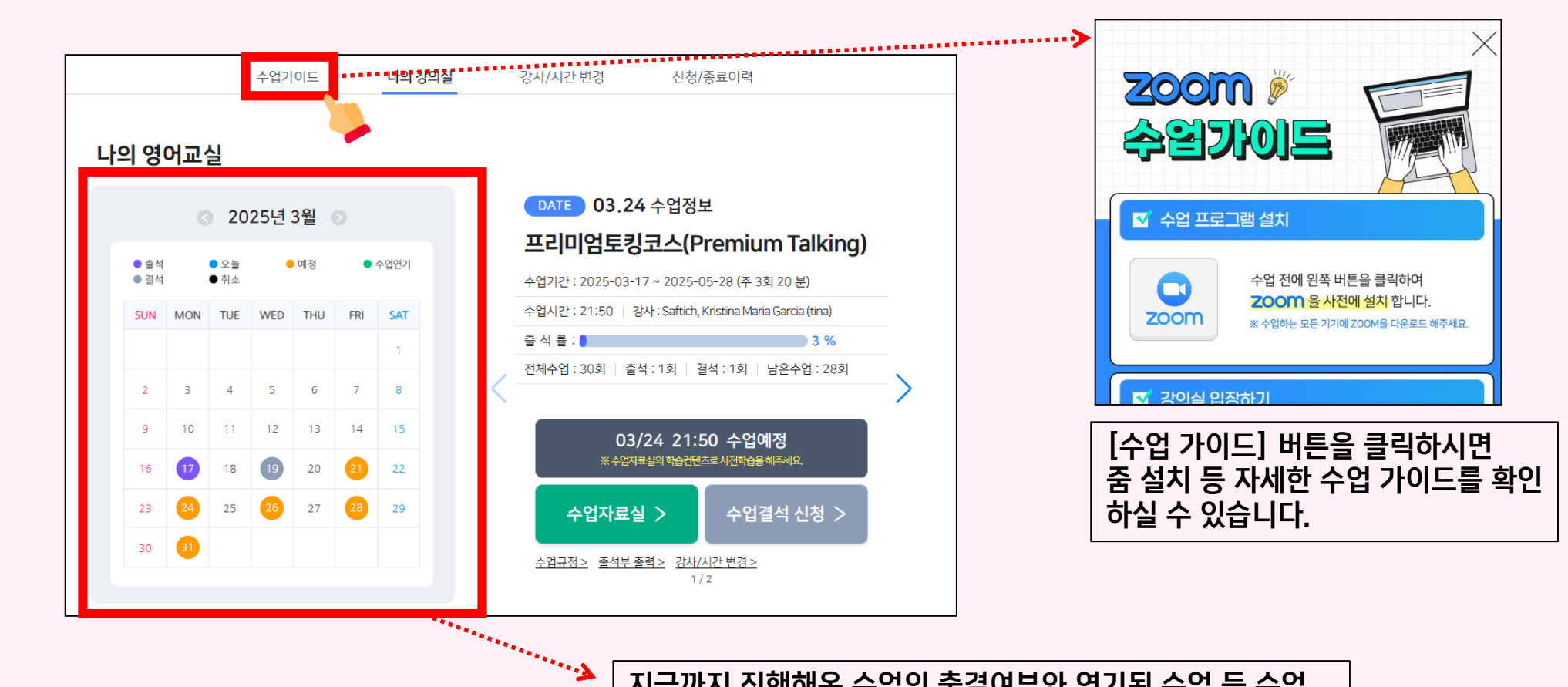

지금까지 진행해온 수업의 출결여부와 연기된 수업 등 수업 상태를 확인할 수 있습니다.

# E-book 확인 방법 (PC/모바일)

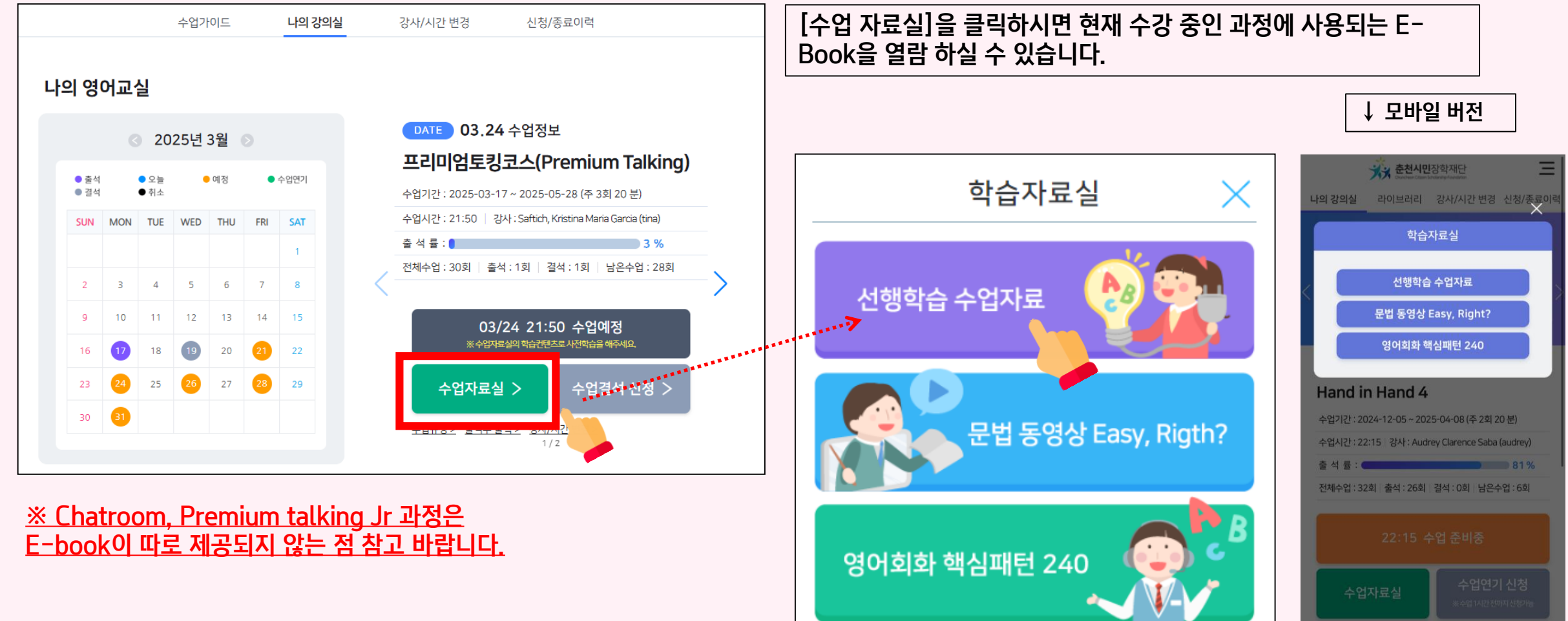

수업규정 > 출석부 출력 > 강사/시간 변경 >

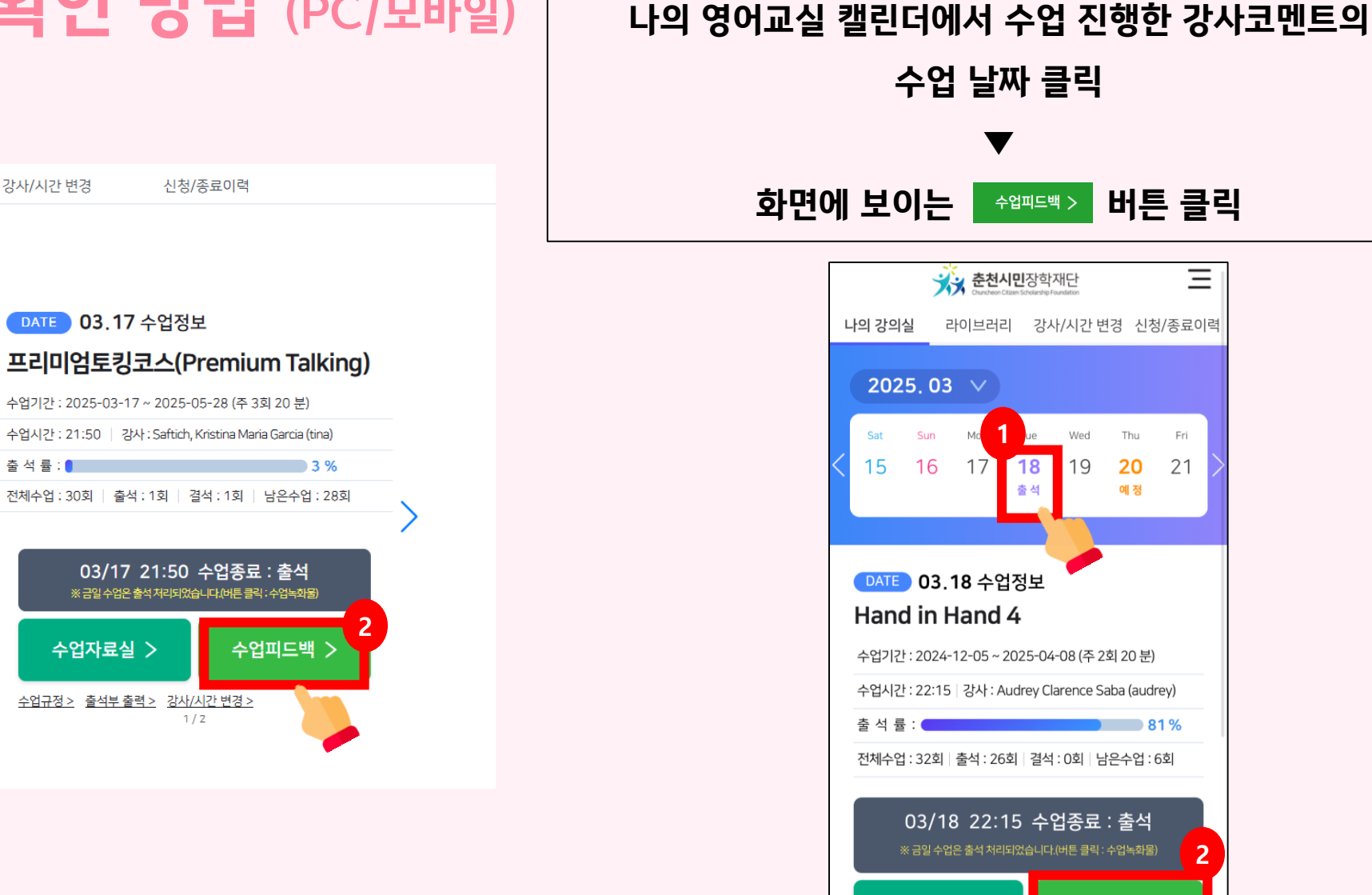

수업 날짜 클릭

 $\mathbf{\nabla}$ 

**춘천시민**장학재단

18

출석

16 17

수업자료실

수업규정 > 출석부 출력 > 강사/시간 변경 >

라이브러리 강사/시간 변경 신청/종료이력

19

81 %

수업피드백

03/18 22:15 수업종료 : 출석

Thu

20

예 정

Fri

21

Ш

# 지난 강사 코멘트 확인 방법 (PC/모바일)

수업가이드 나의 강의실 강사/시간 변경

#### 나의 영어교실

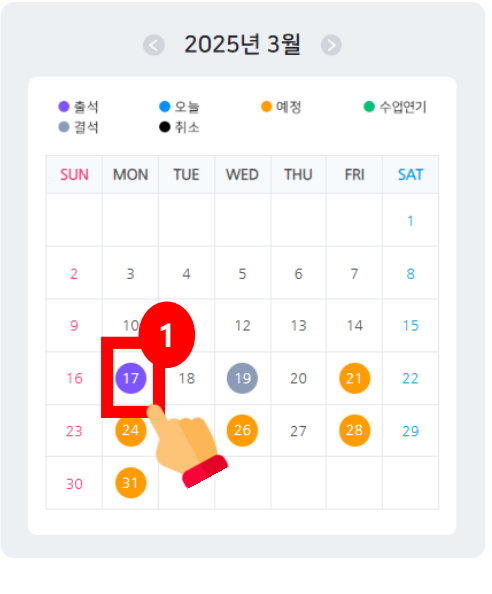

# 카카오톡 "인글리쉬" 채널 추가 및 문의 방법

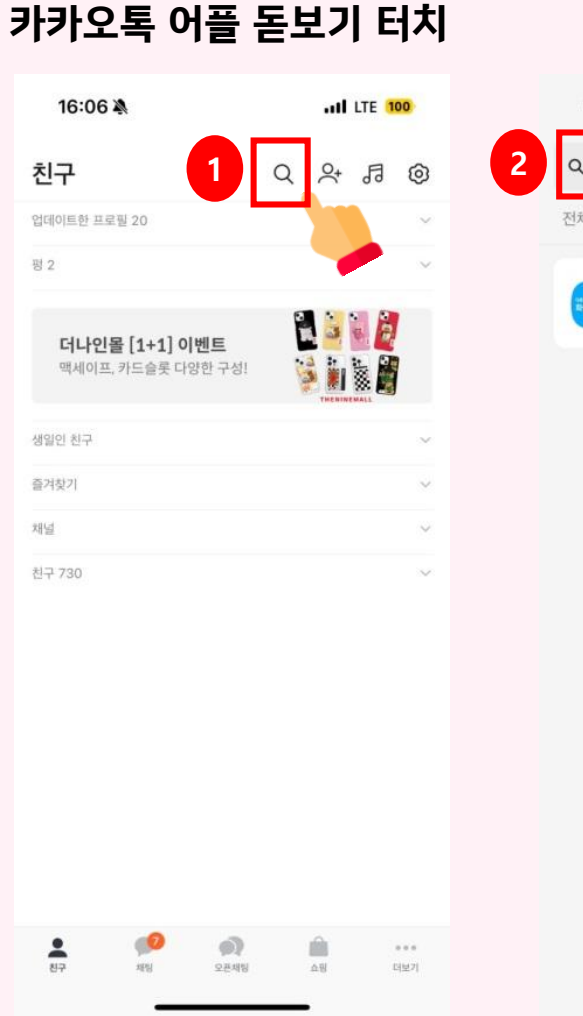

### 인글리쉬 검색

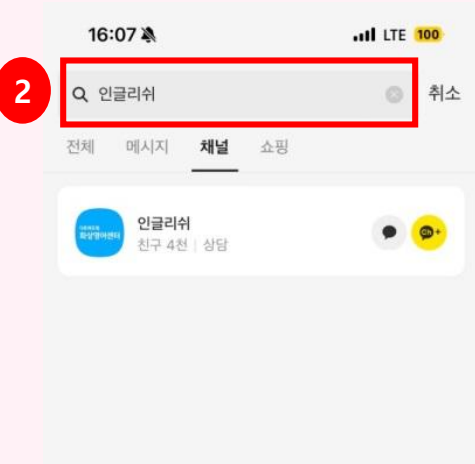

#### 채널추가 터치

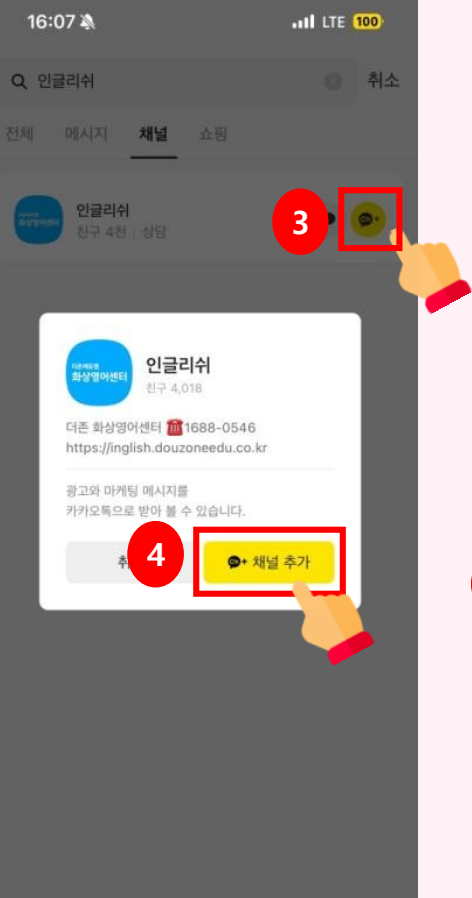

### 상담원에게 문의

|   | 1                                                                                                    | 6:07 💐 | . 1 |          |                        |          |   | I LTE 100 |           |  |  |
|---|----------------------------------------------------------------------------------------------------|--------|-----|----------|------------------------|----------|---|-----------|-----------|--|--|
|   | < 10                                                                                                    |        |     | 168      | <b>년글리</b> 4<br>38-054 | H<br>6 * |   | Q         | $\equiv$  |  |  |
|   |                                                                                                    |        |     |          | 특 위한 여                 |          |   |           |           |  |  |
|   | [□ 2024년 2월 13일 화유일 >                                                                                                    |        |     |          |                        |          |   |           |           |  |  |
|   | 인글리쉬<br>'인글리쉬' 채널을 추가해 주셔서 감사합니다.<br>앞으로 다양한 소식과 혜택/정보를 메시지로<br>받으실 수 있습니다.                                                                   |        |     |          |                        |          |   |           |           |  |  |
| • |                                                                                                    |        |     |          |                        |          |   |           |           |  |  |
|   | 더존 온택트 영어 학습지원센터 카카오톡 상담<br>시간은 평일 월~금(오전 09시~오후 6시, 점<br>심시간 제외 12~13시)입니다.<br>상담시간 이외에 요청사항은 고객센터 <u>1688-</u><br>0546으로 연락 부탁드립니다. 감사합니다 ^ |        |     |          |                        |          |   |           |           |  |  |
|   |                                                                                                    |        |     |          |                        |          |   |           |           |  |  |
|   | 채널 추가 일시(한국시간 기준): 2024년 02<br>월 13일 16:07                                                                                                    |        |     |          |                        |          |   |           |           |  |  |
|   | 수신거부: 홈>채널 차단<br>16:07                                                                                                    |        |     |          |                        |          |   |           |           |  |  |
|   |                                                                                                    |        |     |          |                        |          |   |           |           |  |  |
| 5 | 5 🕂 상담직원에게 메시지 보내기 🕒                                                                                                    |        |     |          |                        |          |   |           |           |  |  |
|   | 비ㅈㄷㄱㅅㅛㅕㅑㅐㅔ                                                                                                    |        |     |          |                        |          |   |           |           |  |  |
|   |                                                                                                    | L      | 0   | z        | ō                      | L        | + | F         | 1         |  |  |
|   | ¢                                                                                                    | ٦      | E   | Ŧ        | ш                      | π        | т | -         | $\otimes$ |  |  |
|   | 123                                                                                                    | 4      | 페이크 | <u>^</u> | •                      | þ        |   |           |           |  |  |
|   |                                                                                                    | )      |     |          |                        |          | _ |           | Ŷ         |  |  |

# 감사합니다.